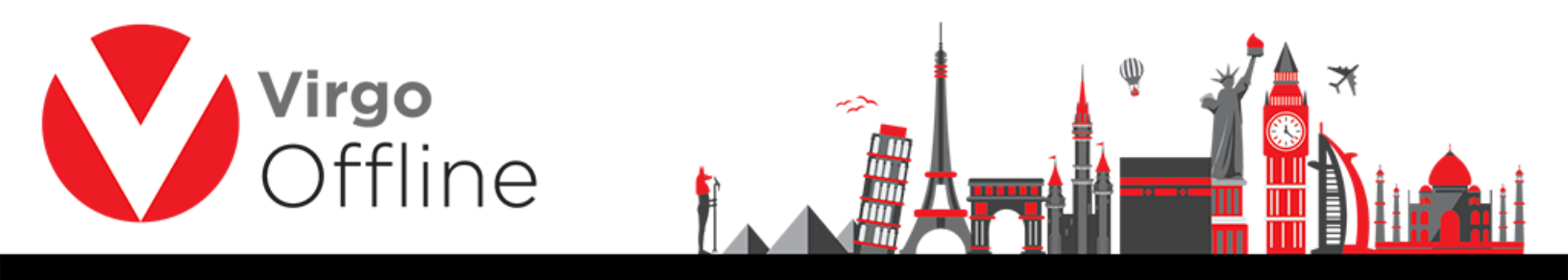

## How to Run TeamViewer as Adminstrator

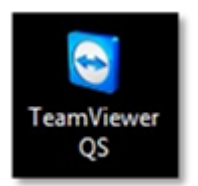

Right click on TeamViewer icon then choose Properties

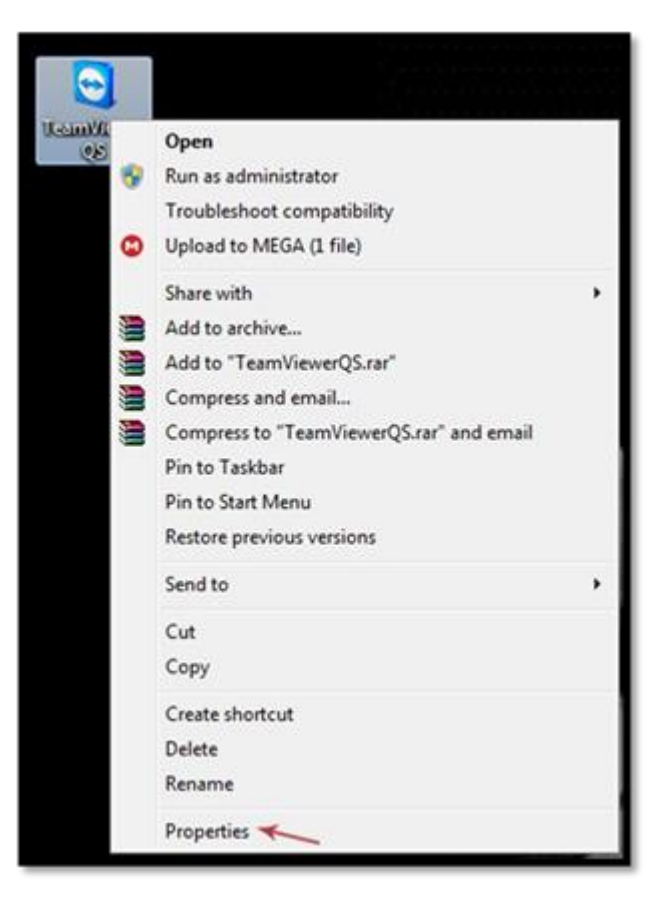

Following window will appear

1

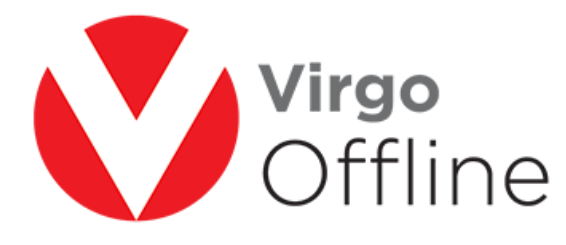

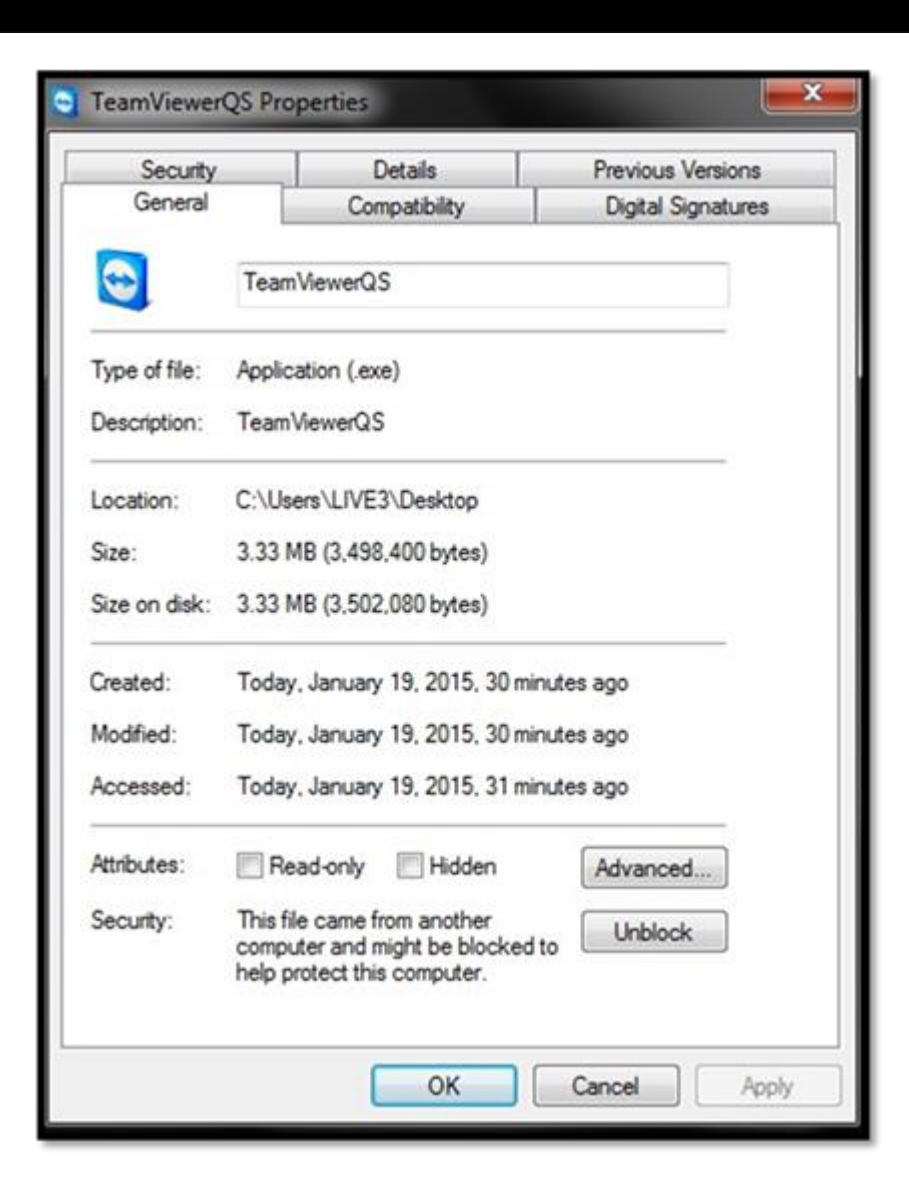

î m

ⅆ

From Compatibility tab, click on Change settings for all users

2

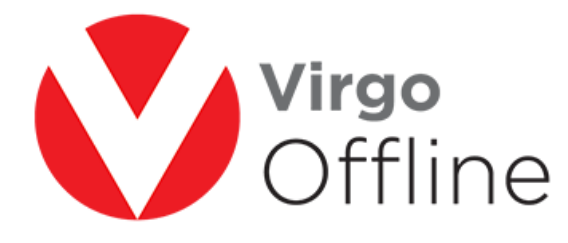

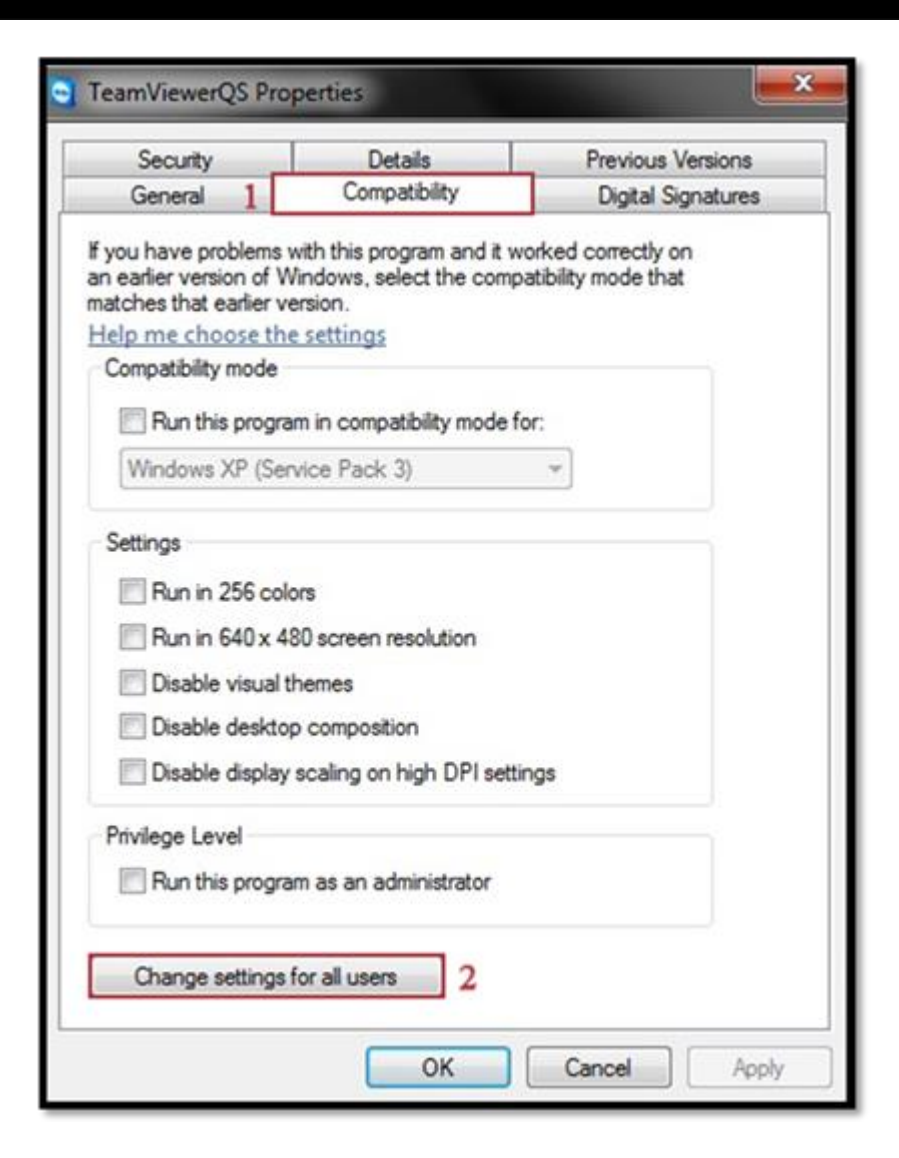

Put  $\sqrt{\text{near Run this program as an administrator}}$ 

3

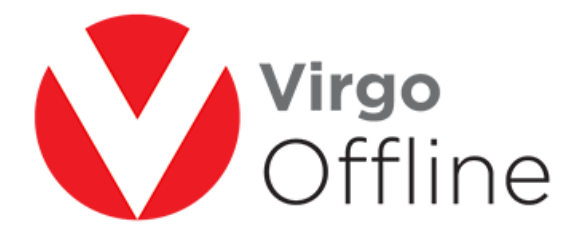

| Compatibility for all users                                                                                                    |                |
|----------------------------------------------------------------------------------------------------|----------------|
| If you have problems with this program and it we<br>on an earlier version of Windows, select the com<br>that matches that earlier version. | patibility mod |
| Compatibility mode                                                                                                    |                |
| Run this program in compatibility mode for                                                                                                 | :              |
| Windows XP (Service Pack 3)                                                                                                    | *              |
| Settings                                                                                                    |                |
| Run in 256 colors                                                                                                    |                |
| Run in 640 x 480 screen resolution                                                                                                    |                |
| Disable visual themes                                                                                                    |                |
| Disable desktop composition                                                                                                    |                |
| Disable display scaling on high DPI setting                                                                                                | s              |
| Privilege Level                                                                                                    |                |
| Run this program as an administrator                                                                                                    |                |
|                                                                                                    |                |

Ŵ

**П** П

Finally, click Ok

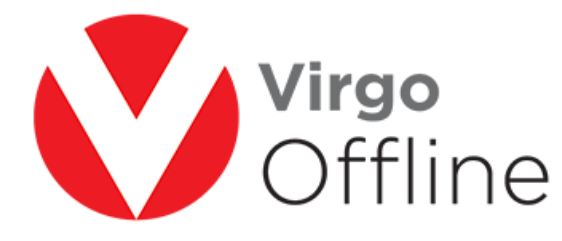

| Security                                                     | Details                                                            | Previous Versions                         |
|--------------------------------------------------------------|--------------------------------------------------------------------|-------------------------------------------|
| General                                                      | Compatibility                                                      | Digital Signatures                        |
| ou have problems<br>earlier version of<br>tches that earlier | with this program and it w<br>Windows, select the comp<br>version. | orked correctly on<br>atibility mode that |
| lp me choose ti                                              | ne settings                                                        |                                           |
| Compatibility mode                                           |                                                                    |                                           |
| Run this prog                                                | ram in compatibility mode f                                        | or:                                       |
| Windows XP (Se                                               | ervice Pack 3)                                                     | *                                         |
|                                                              |                                                                    |                                           |
| Settings                                                     |                                                                    |                                           |
| Run in 256 co                                                | olors                                                              |                                           |
| Run in 640 x                                                 | 480 screen resolution                                              |                                           |
| Disable visual                                               | themes                                                             |                                           |
| Disable deskt                                                | op composition                                                     |                                           |
| Disable displa                                               | y scaling on high DPI setti                                        | ngs                                       |
| nivilege Level                                               |                                                                    |                                           |
| Run this prog                                                | ram as an administrator                                            |                                           |
|                                                              |                                                                    |                                           |
| Change setting                                               | s for all users                                                    |                                           |

൘

## For more Information and Inquiries Please Contact

 Turkey
 Egypt

 Main Office Çekmeköy 34782 İstanbul, Turkey
 31 El Naser Street, New Maddi, Cairo, Egypt

 +90 216 641 11 16
 +20 2 2517 4579 (S +20 2 2517 4578)

 +90 541 978 40 44
 +20 10 1212 1146 (S +20 10 1212 2321)